# WEB 出願マニュアル

惺山高等学校 通信制課程

※画面はPC版となっております。スマートフォンをご利用の方は、右上に表示される を押すと 下記説明図の左に表示される『メニュー』を見ることができます。

## 0. アカウント(マイページ)の作成【はじめて利用される方】

①本校 HP より出願サイトにアクセスし、画面左の『新規登録』をクリックしてください。

| *            | < 入試日程一覧 [惺山高等学校 通信制] |          |                                        |  |
|--------------|-----------------------|----------|----------------------------------------|--|
| 惺山高等学校 通信制   |                       |          |                                        |  |
| ログイン         | 試験日                   | 試験名      | 出願期間                                   |  |
| 新規登録         | 2024年2月11日(日)         | 新入学【第1期】 | 2024年1月22日(月) 0時00分 ~ 2024年2月5日(月) 23時 |  |
| イベント一覧       |                       |          | 5977                                   |  |
| 入試日程一覧       |                       |          |                                        |  |
| メルマガ登録       |                       |          |                                        |  |
| ご利用ガイド       | クリック                  |          |                                        |  |
| 利用規約         |                       |          |                                        |  |
| 特定商取引法に基づく表記 |                       |          |                                        |  |

②ログイン ID としてご利用いただくご自身のメールアドレスを入力して、**『送信する』**を クリックしてください。

| 惺山高等学校 通信制                                         |
|----------------------------------------------------|
| マイページ登録                                            |
|                                                    |
| ログインIDとしてご利用いただくご自身のメールアドレスを入力して「送信する」             |
| ボタンを押してくたさい。<br>入力されたメールアドレス宛に、本登録用のURLリンクをお送りします。 |
| メールをご確認の上、本登録URLにアクセスしてください。                       |
| ※迷惑メール対策等でドメイン指定受信を設定されている場合は、                     |
| 「@seed.software」ドメインを受信できるように設定してください。             |
| メールアドレス                                            |
|                                                    |
|                                                    |
|                                                    |
| チェック 利用規約に同意します                                    |
|                                                    |
| 送信する                                               |

③入力されたメールアドレス宛に本登録用の URL リンクが届きますので、アクセスしてください。

※メールが届かないときは、以下についてご確認いただき、再度①より手続きをしてください。

- (1) 「@seed.software」ドメインの受信の許可
- (2) パソコンからのメール受信の許可
- (3) 迷惑メールフォルダに受信されていないかチェック
- ④必要事項をすべて入力して、『登録する』をクリックしてください

| マイページ登録                                     |                   |                                        |  |  |
|---------------------------------------------|-------------------|----------------------------------------|--|--|
| ※解決者ではなく愛辣牛の持殺を入力ください<br>※氏名には常用業子を使用してください |                   |                                        |  |  |
| 受練生氏                                        | 名(11生) ※          | 受除生氏名 (名) ※                            |  |  |
| 氏者                                          | 5(姓)              | [[[[4]]]][[4]][[4]][[4]][[4]][[4]][[4] |  |  |
| ※氏名に<br>みわせが                                | には常用漢字を使用していたさい   | z. (helis (d) w                        |  |  |
| 7.1                                         | 1 VEV 122 122     |                                        |  |  |
| ,, ,                                        |                   | an bur defall                          |  |  |
| 性別                                          |                   |                                        |  |  |
| <ul> <li>第</li> </ul>                       |                   | 注)氏名には常用漢字を使用して下さい 💙                   |  |  |
| <b>▼</b> 471                                |                   |                                        |  |  |
| メールア                                        | ドレス(ログイン時に使用)     |                                        |  |  |
| a-taka                                      | yama@seizan.ed.jp |                                        |  |  |
| -02/                                        | * *               |                                        |  |  |
|                                             |                   | (半角英勒四文字以上)                            |  |  |
| רפגו                                        | ・ド (確認用) ※        |                                        |  |  |
|                                             |                   | (半角英载应文字以上)                            |  |  |
| 中学校名                                        | . *               |                                        |  |  |
| ▼ 205                                       | ×                 |                                        |  |  |
| メルマガ                                        | ·23禄              | <b>必要車佰をすべて</b>                        |  |  |
| × 10                                        | ルマガに登録            | 入力してクリック                               |  |  |
|                                             | _                 |                                        |  |  |
|                                             |                   | 0498                                   |  |  |

※パスワードは忘れないようにしてください。

⑤次のような画面が表示されると登録完了です。

『ログインする』をクリックし、次ページの出願に進んでください。

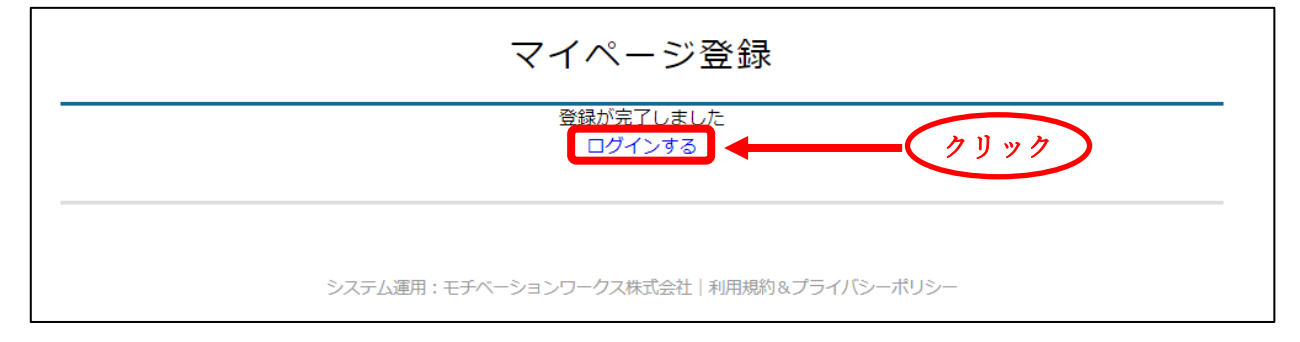

## 1. 出願登録(アカウントを作成済みの方)

①本校 HP より出願サイトにアクセスし、画面左の『ログイン』をクリックし、ログインしてください。
 ※ログイン済みの方は②へ進んでください。

| <u>^</u>     | A 入試日程一覧 [惺山高等学校 通信制] |          |                                        |  |
|--------------|-----------------------|----------|----------------------------------------|--|
| 惺山高等学校 通信制   |                       |          |                                        |  |
| ログイン         | 試験日                   | 試験名      | 出願期間                                   |  |
| 新規登録         | 2024年2月11日(日)         | 新入学【第1期】 | 2024年1月22日(月) 0時00分 ~ 2024年2月5日(月) 23時 |  |
| イベント一覧       |                       |          | 59分                                    |  |
| 入試日程一覧       |                       |          |                                        |  |
| メルマガ登録       |                       |          |                                        |  |
| ご利用ガイド       |                       |          |                                        |  |
| 利用規約         |                       |          |                                        |  |
| 特定商取引法に基づく表記 |                       |          |                                        |  |

#### ②『入試日程一覧』から、出願する入試を選択してください。

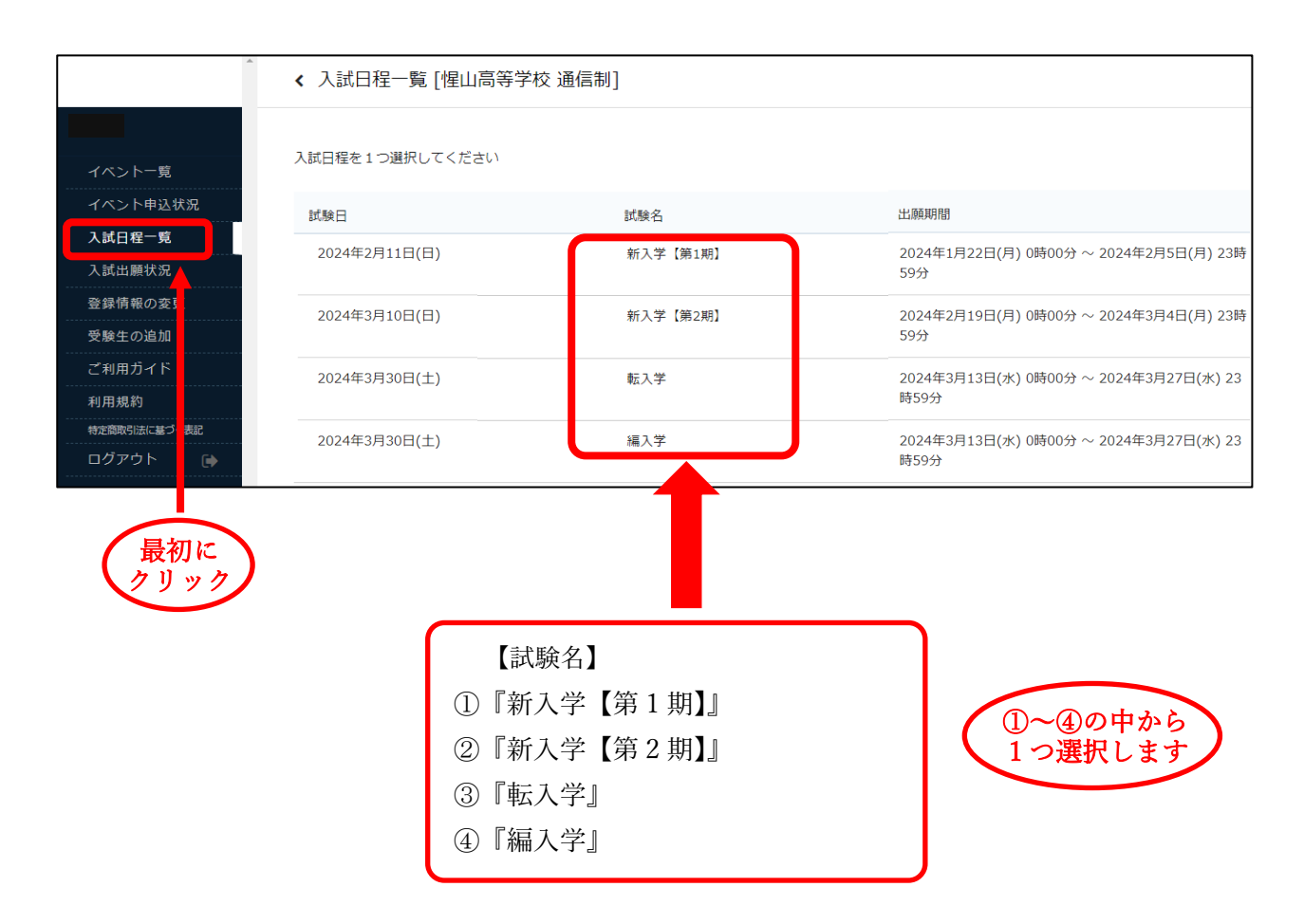

| 募集要項            |                                                                         |
|-----------------|-------------------------------------------------------------------------|
| 状況              | 新入学【第1期]                                                                |
| 試験日             | 2024年2月11日(日)                                                           |
| 検定料の決済手段        | ペイジー、コンピニ決済                                                             |
| 出願期間            | 2024年1月22日(月) 0時00分 ~ 2024年2月5日(月) 23時59分                               |
| 検定料             | • 検定料 10,460円                                                           |
| 検定料に関する<br>補足説明 | 合格通知郵送料460円を含みます                                                        |
| オンライン合否確認       | 利用可能                                                                    |
| 合格発表日時          | 2024年2月13日(火) 12時00分 ~ 2024年3月23日(土) 23時59分                             |
| 入学金のオンライン決済     | 利用可能                                                                    |
| 入学金             | • 入学時納付金 140,000円                                                       |
| 入学金の決済手段        | ペイジー                                                                    |
| 入学金手続き期間        | 2024年2月13日(火) 12時00分 ~ 2024年2月16日(金) 23時59分                             |
| 入学金に関する<br>補足説明 | 入学金(50,000円)、ICT教育関係費(50,000円)、諸経費(40,000円)の合計です。ICT教育関係費、諸経費はいずれも年額です。 |
|                 | 一覧へ                                                                     |
|                 | 確認したら クリック                                                              |

### ④必要事項をすべて入力し、支払方法を選択してください。

|              | 住所が受験生と |                              |                                                        |
|--------------|---------|------------------------------|--------------------------------------------------------|
| イベント一覧       | 同じ ※    |                              |                                                        |
| イベント申込状況     |         |                              |                                                        |
| 入試日程一覧       | 支払いについて |                              |                                                        |
| 入試出願状況       |         |                              |                                                        |
| 登録情報の変更      | 検定料     | 検定料 10,460円(税込)              |                                                        |
| 受験生の追加       |         |                              |                                                        |
| ご利用ガイド       | 支払方法 💥  | 〇 ペイジー                       | (+別途: 517円)                                            |
| 利用規約         |         | ○ コンビニ決済                     | (+別途: 330円)                                            |
| 特定商取引法に基づく表記 |         | N 41 / 21 - 105/107 - 17 - 2 |                                                        |
| ログアウト 🕞      |         | ※ハイシーが利用できる金<br>※コンビニ決済が利用でき | 融機関は[こうう] です<br>るコンビニは「ローソン、ファミリーマート、ミニストップ、セイコーマート」です |
|              |         |                              |                                                        |

- ⑤ (i) 『ペイジー』で支払いをされる方
  - 1.利用できる金融機関を確認し、『確認画面へ』をクリックしてください。

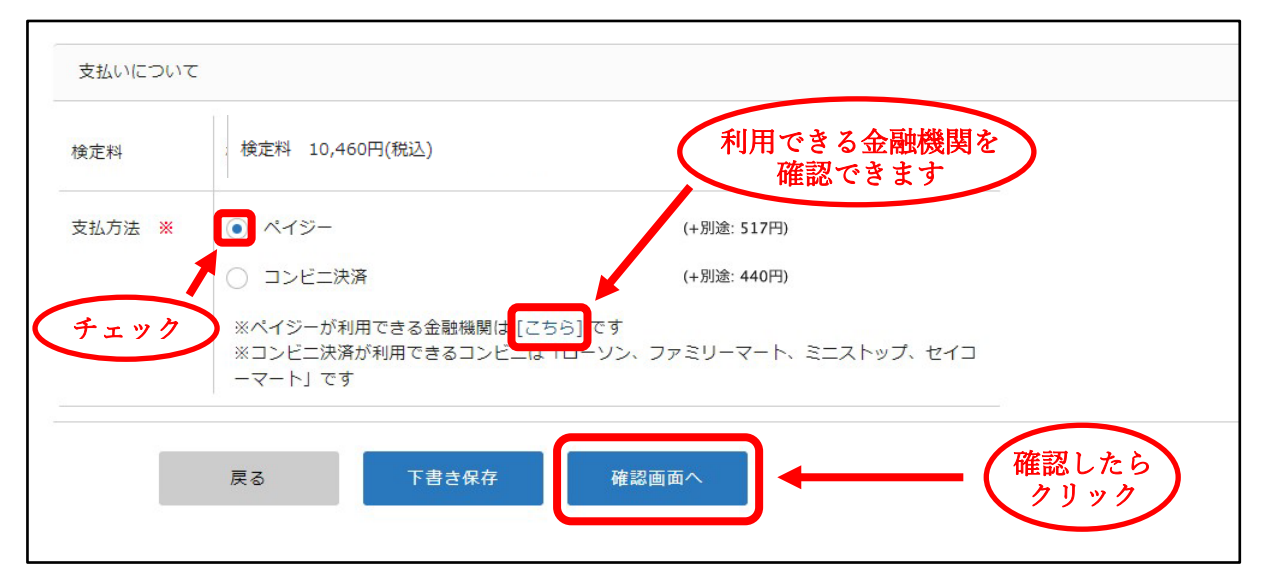

2. 内容を確認し、『送信する』をクリックしてください。

| 支払いについて   |                                                                                                    |                                                                                   |                                                                                                    |
|-----------|----------------------------------------------------------------------------------------------------|-----------------------------------------------------------------------------------|----------------------------------------------------------------------------------------------------|
|           | 検定料                                                                                                    | 10,460円(税込)                                                                       |                                                                                                    |
| 検定料       | システム利用料                                                                                                    | 517円<br><b>10,977 円(税込)</b>                                                       |                                                                                                    |
| 支払方法      | ペイジー                                                                                                    |                                                                                   |                                                                                                    |
| <u> </u>  | *迷惑メール対策等<br>『@seed.software』<br>出願データの送<br>WEB出願シスラ<br>戻る                                                        | でドメイン指定受信を設立<br>ドメインを受信できる。<br>信と検定料の決済を行<br>テム「プラスシード」の<br>送信す                   | れている場合は、<br>こ設定してください。<br>:あたり、<br>用規約 に同意します<br>クリック                                                         |
| ※現時点では出願が | <b>惺山高等学校</b><br>新入学【第1期】への出願手続き<br>完了しておりません。お支払い後に出<br>ペイジーの振込先情報をメーリ<br>設定の明日までにお支<br>出願内容は【入試出願状況】か<br>受験番号:1 | 通信制<br>きを行いました。<br>調が完了となるため必ず以<br>ルに記載しております。<br>払いください。<br>いらも確認が可能です。<br>20001 | ※登録されたメールアドレス宛に<br>振込先情報が送信されますので<br>検定料をお振込みください。<br>なお、振込先情報は本マニュアルの<br>入試出願状況 (P7.2-②) からも<br>確認することができます。 |
|           | 戻る                                                                                                    |                                                                                   |                                                                                                    |

※検定料を支払い後、登録されたメールアドレスに支払い完了メールが届くと、受検票の発行が可能 となります。なお、平日の15時以降のお支払いの場合は、翌営業日にメールが届きます。

### (ii)『コンビニ決済』で支払いをされる方

#### 1. 『確認画面へ』をクリックしてください。

| 支払いについて             |                                                                                     |
|---------------------|-------------------------------------------------------------------------------------|
| 検定料                 | 検定料 10,460円(税込)                                                                     |
| 支払方法 <mark>※</mark> | (+別途: 517円)                                                                         |
|                     | コンビニ決済 (+別途: 440円)                                                                  |
| チェック                | ※ペイジーが利用できる金融機関は [こちら] です<br>※コンビニ決済が利用できるコンビニは「ローソン、ファミリーマート、ミニストップ、セイコ<br>ーマート」です |
|                     | 戻る 下書き保存 確認画面へ 確認したら クリック                                                           |

#### 2. 内容を確認し、『送信する』をクリックしてください。

| 支払いについて   |                                                                                                    |                                                                                     |                                                 |                                                                                                   |
|-----------|----------------------------------------------------------------------------------------------------|-------------------------------------------------------------------------------------|-------------------------------------------------|---------------------------------------------------------------------------------------------------|
|           | 検定料                                                                                                    | 10,460円(税込)                                                                         |                                                 |                                                                                                   |
| 検定料       | システム利用料<br>お <b>支払い合計金額</b>                                                                                | 440円<br>10,900 円(税込)                                                                |                                                 |                                                                                                   |
| 支払方法      | コンビニ決済                                                                                                    |                                                                                     |                                                 |                                                                                                   |
| + x y     | **迷惑メール対策等<br>『@seed.software,<br>』出願データの近<br>WEB出願シス:<br>戻る                                               | でドメイン指定受信を設<br>」ドメインを受信できる<br>送信と検定料の決済を行<br>テム「プラスシード」(<br>送信                      | されている場合は、<br>に設定してください。<br>こあたり、<br>J用規約 に同意します | リック                                                                                               |
| ※現時点では出願が | 「懌山高等学校<br>新入学【第1期】への出願手続<br>完了しておりません。お支払い後に、<br>ペイジーの振込先情報をメー、<br>設定の明日までにお支<br>出願内容は[入試出願状況] ƒ<br>受験番号: | 通信制<br>きを行いました。<br>出験が完了となるため必ず」<br>ルに記載しております。<br>記払いください。<br>からも確認が可能です。<br>10001 | ecimal X 登録さ<br>支払先<br>検定料<br>なお、<br>入試出<br>確認す | れたメールアドレス宛に<br>情報が送信されますので<br>をお支払いください。<br>支払先情報は本マニュアルの<br>願状況 <b>(P7.2-②)</b> からも<br>ることができます。 |
|           | 戻る                                                                                                    |                                                                                     |                                                 |                                                                                                   |

※検定料を支払い後、登録されたメールアドレスに支払い完了メールが届くと、受検票の発行が可能

となります。

## 2. 受検票の印刷(検定料の支払後)

検定料を支払い後、登録されたメールアドレスに支払い完了メールが届くと、受検票の発行が 可能となります。なお、『ペイジー』を選択された方で15時以降のお支払いの場合は、翌営業 日にメールが届きます。

①本校 HP より出願サイトにアクセスし、画面左の『ログイン』をクリックし、ログインしてください。
 ※ログイン済みの方は②へ進んでください。

| <u>^</u>     | ▲ 入試日程一覧 [惺山高等学校 通信制] |          |                                        |  |
|--------------|-----------------------|----------|----------------------------------------|--|
| 惺山高等学校 通信制   |                       |          |                                        |  |
| ログイン         | 試験日                   | 試験名      | 出願期間                                   |  |
| 新規登録         | 2024年2月11日(日)         | 新入学【第1期】 | 2024年1月22日(月) 0時00分 ~ 2024年2月5日(月) 23時 |  |
| イベント一覧       |                       |          | 59分                                    |  |
| 入試日程一覧       |                       |          |                                        |  |
| メルマガ登録       |                       |          |                                        |  |
| ご利用ガイド       | 0 9 9 7 4             |          |                                        |  |
| 利用規約         |                       |          |                                        |  |
| 特定商取引法に基づく表記 |                       |          |                                        |  |

②『入試出願状況』をクリックすると、出願登録した入試が表示されますのでクリックしてください。

| イベント一覧       |               |          |          |  |
|--------------|---------------|----------|----------|--|
| イベント申込状況     | 試験日           | 試験名      | 検定料の支払状況 |  |
| 入試日程一覧       |               |          |          |  |
| 入試出願状況       | 2024年2月11日(日) | 新入学【第1期】 | 支払済み     |  |
| 登録情報の変更      |               |          |          |  |
| 受験生の追加       |               |          | T        |  |
| ご利用ガイド       | 単切いて          |          |          |  |
| 利用規約         |               |          |          |  |
| 特定商取引法に基づく表記 | 2 9 9 9 9     |          |          |  |
| ログアウト 🕞      |               |          |          |  |
|              |               |          |          |  |

③『受検票ダウンロード』をクリックしてください。

| 4          | < 入試出願状況 - 出願內容詳細 |                                           |
|------------|-------------------|-------------------------------------------|
|            | 入試日程              |                                           |
| イベント一覧     |                   |                                           |
| イベント申込状況   | 学校名               | 惺山高等学校                                    |
| 入試日程一覧     | 試験名               | 新入学【第1期】                                  |
| 入試出願状況     | 試験日               | 2024年2月11日(日)                             |
| 登録情報の変更    | 募集要項              | 詳細は [こちら] から                              |
| 受験生の追加<br> | 合格発表              | 2024年1月22日(月) 0時00分 ~ 2024年2月5日(月) 23時59分 |
| ご利用ガイド<br> |                   |                                           |
| 利用規約<br>   | 申込内容              |                                           |
| ログアウト 🕞    | 受験番号              |                                           |
|            | 受験生氏名             |                                           |
|            | ふりがな              |                                           |

④受検票を印刷し、キリトリ線で切り取ってください。

なお、印刷の際には『A 4 サイズ』で印刷してください。

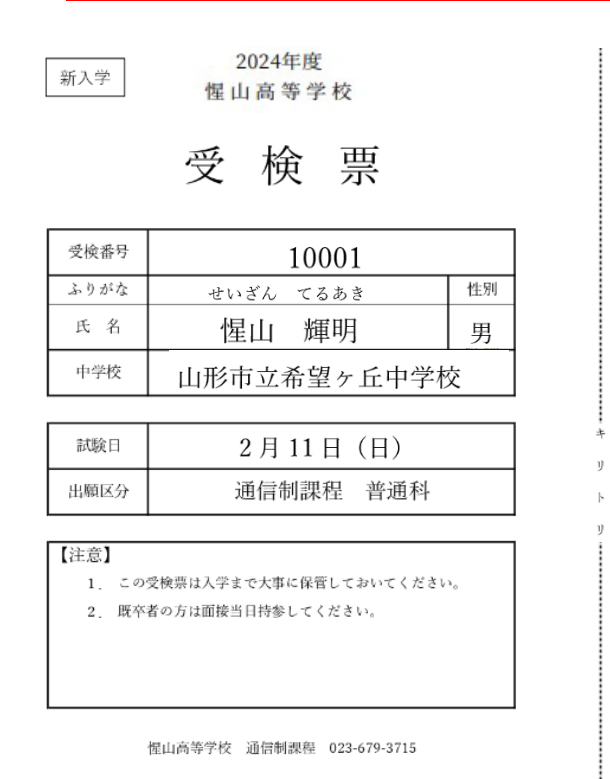

※自宅にプリンターがない場合、メモリーカード等を利用し、コンビニ等のプリントサービスを ご利用ください。

※スマートフォンをご利用の方は、以下のサイトを参考にし、コンビニ等のプリントサービスを ご利用ください。

・セブンイレブン : https://www.sej.co.jp/services/print.html
 ・ローソン/ファミマ : https://networkprint.ne.jp/Lite/start?lang=jajp